| Carlson Setup                      |                                                                                           |  |
|------------------------------------|-------------------------------------------------------------------------------------------|--|
| Setup Type                         |                                                                                           |  |
| Select the setup type that best su | (Syour need):<br>Citabilitatipecteretupycupreter:<br>Econologi (Install<br>Remote install |  |
| InstallSizid                       | < Back Next :                                                                             |  |

.

.

When prompted for the setup type, choose the Complete Install

#### Leave the Profile blank

.

| Carlson Setup    |        | e.'             |              |                 | Contraction of the second | _ <u>En</u> |
|------------------|--------|-----------------|--------------|-----------------|---------------------------|-------------|
| Get Piofile Name |        |                 |              |                 |                           |             |
|                  |        |                 |              |                 |                           |             |
|                  | Rang   | teroplaneCAD pr | forene locog | from Lesro Herk | Laksena                   |             |
|                  | Gailte | 1               |              |                 |                           |             |
|                  |        |                 |              |                 |                           |             |
|                  |        |                 |              |                 |                           |             |
|                  |        |                 |              |                 |                           |             |
|                  |        |                 |              |                 |                           |             |
|                  |        | <del>~~~</del>  |              |                 | r                         | p,          |
| Install9 -21     |        | · < <u>B</u> ac | <u>Next</u>  | <u></u>         |                           | Cancel      |

Click Next and finish the install

**Important:** Launch Carlson 2012 by right clicking Carlson Civil 2012 and running as Administrator. Run as Administrator even through you may be logged in as Administrator. Verify there are no licensing errors. \**This program involves user profile specific features*. *Please have the user Run as Administrator the first time they launch the application*. *If this is not performed, the application may appear to launch and then close*.

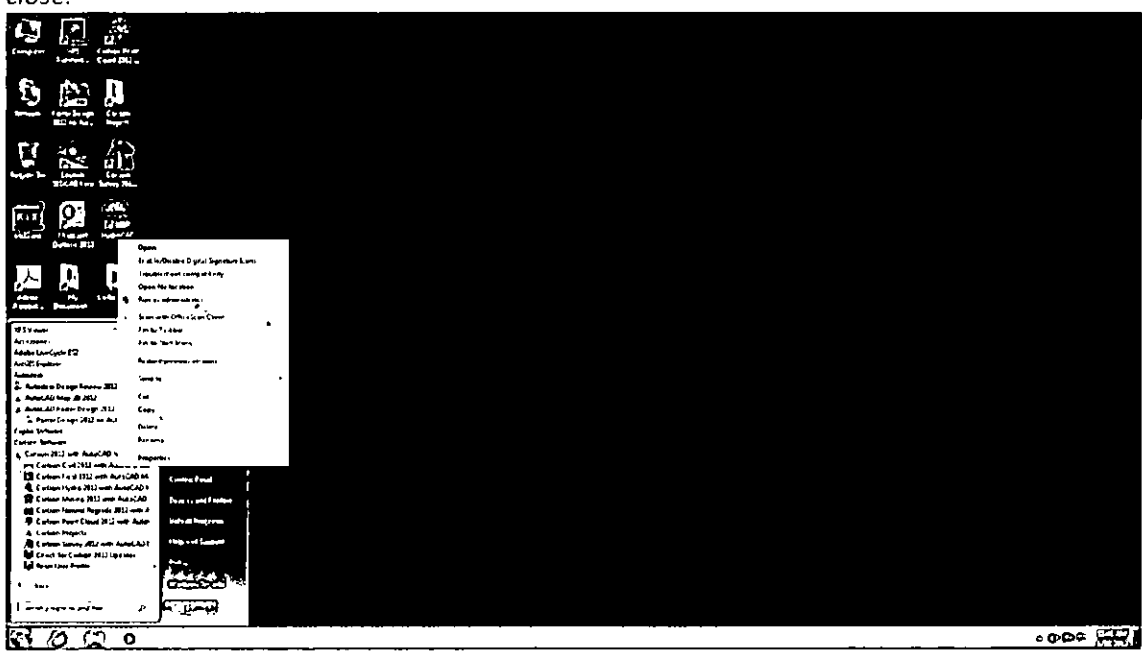

## 8. Set 'AutoCAD Map Classic' Menu:

Set / verify that Carlson 2012 is set to open to the AutoCAD Map Classic menu.

#### Select the Settings menu dropdown and click on Carlson Configure...

|      |      |                |        |        |          |            |               | Ų           |          |
|------|------|----------------|--------|--------|----------|------------|---------------|-------------|----------|
| 1361 | ₹    |                |        |        | C.       | rlson Carl | 012 with      | oCAD - (CRI | D: NONE] |
| a    | Gib  | ( <b>£</b> 113 | (Viii) | (වාසාන | (hepute) | Setting    | ) Joints      | DOM         | Suites   |
|      | Мар  | Help           | File   | Edit   | View     | Dra        | wing Setup    |             | h        |
| Anno | tâte | Home           | Insert | Output | Home     | Set        | Project/Data  | Folders     | 1        |
|      |      |                | ··     |        | <        | 143 (31    | Ison Configu  |             |          |
|      |      |                |        |        |          | Set        | tings Explore |             |          |

#### Click General Settings...

| Configure                |                       |  |
|--------------------------|-----------------------|--|
| General Settings         | Drawing Setup         |  |
| Project/Data Folders     | Startup Settings      |  |
| Survey Settings,         | Surface Settings      |  |
| Section-Profile Settings | Hydrology Settings    |  |
| Mine Note Settings       | Maning Settings       |  |
| Takeoff/SteNet Settings  | Localization Settings |  |
| Ext Help                 | Load SaveAs           |  |
|                          |                       |  |

Verify / select AutoCAD Map Classic as the setting for AutoCAD Menu. Click OK to continue.

| eneral Settings 💦 🧤 🕾                                          |                   | 緩                                           |                                |                  |
|----------------------------------------------------------------|-------------------|---------------------------------------------|--------------------------------|------------------|
| General                                                        |                   | Object Linking                              | Coordinate File Format         |                  |
| Use Startup Wizard                                             |                   | Link Points with CRD File                   | Carlson Numeric On             | ły               |
| Generate Report Log                                            |                   | PT took Unework with Points                 | Carlson Aphanumer              | nc i             |
| Save Drawing Bill Files                                        |                   |                                             | C and G Numerc O               | nily             |
| Ignore Zero Bava                                               |                   | C Link Labels with Linework                 | O C and G Abhanume             | nc               |
| Use South Azmuth                                               |                   | Link Linework with Centerlines              | O Smolicity ZAK                |                  |
| [V] Use Divew Twist Angle<br>[V] Set DIMSCALE to Drawing Scale |                   | [2] Group Point Entries                     | () MS Access Databa            | <b>r: (</b> LDT) |
| (V) Set AUNITS to Drawing Angle M                              | lode              | Mantan CRD History Fle                      | Remove Arcs<br>Mathematics     |                  |
| LI Set PDSIZE to Symbol Size<br>V. Set INSURITS to Unitiesa    |                   | Database Format                             | <ul> <li>Max Offset</li> </ul> | Chord Len        |
| Set LTSCALE on startup to Evan                                 | ing Setup         | Access 97   Access 2000                     | Max Offset                     | 9 00010000       |
| ✓ Force software only OpenGL 311                               | er                |                                             | Chora Lenath                   | 1,000            |
| Coordinate Report Order                                        | North-East        | Engeizer Settings                           |                                |                  |
| Date Format                                                    | Windows Setting • | Use Mouse                                   |                                |                  |
| Formatted Document Type                                        | PDF •             | Engeizer Puck, Layout                       | ) [ ]                          |                  |
| Report Vewer Carlson                                           | Benat Vener ·     | J. Auto Tablet On For Digitize Commands     |                                |                  |
| ALIOCAD Henu ALIOCA                                            | D Map Classic 🔹   | [1] Auto Tablet Off After Digitize Commands |                                |                  |
|                                                                | <br>              | Cancel                                      | ( Holo )                       |                  |

Click Exit to close Carlson 2012 configuration.

### 9. Express Menu:

To restore the Express menu, simply enter expresstools on the program command line and press Enter

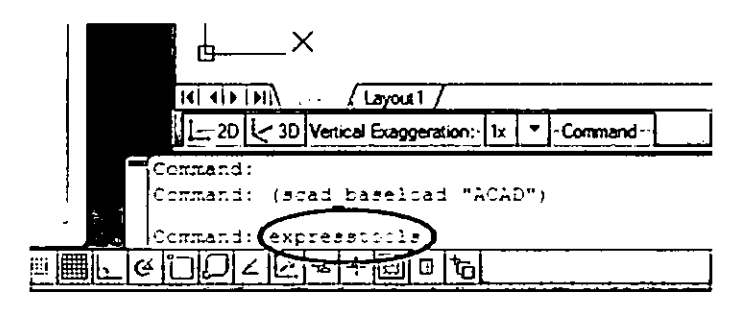

#### 10. Raster Menu:

Restoration of the Raster menu is necessary only if AutoCAD Raster Design 2012 has been installed. If Raster Design has not been installed, please skip

Enter cuiload or menuload on the program command line and press Enter

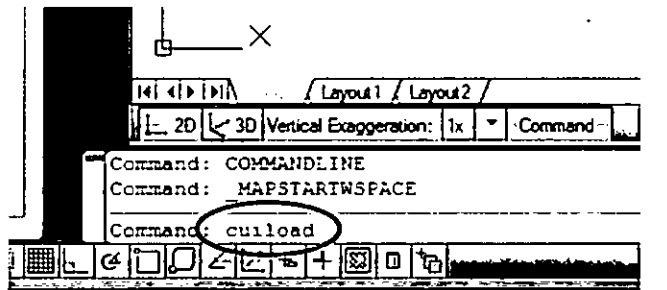

Use Browse to navigate to the AutoCAD Raster Design 2012 program Support folder (The default path would be C:\Program Files\Autodesk\AutoCAD Raster Design

2012\UserDataCache\Support\AecCo.cuix.)

| Laaded Customization Groups:<br>ACAD12TB<br>ACAD12TB<br>ACADBASE<br>CCARLSON<br>EXPRESS<br>M4PCL2SSIC<br>Ede Name: | ad/Unicad Customizations                             | <u>(</u>    |
|----------------------------------------------------------------------------------------------------|------------------------------------------------------|-------------|
| Ele Name:                                                                                                    | Loaded Customization Groups:<br>ACAD12TB<br>ACAD12TB | J Unkad     |
| Ede Name:                                                                                                    | ALADBASE<br>CARLSON<br>EXPRESS<br>MªPCLªSSIC         |             |
|                                                                                                    | <u>F</u> le Name:                                    | - <u>5'</u> |
|                                                                                                    |                                                      | Qose Het    |

From the DVD root directory, highlight / select the file AecCo.cuix, and click Open.

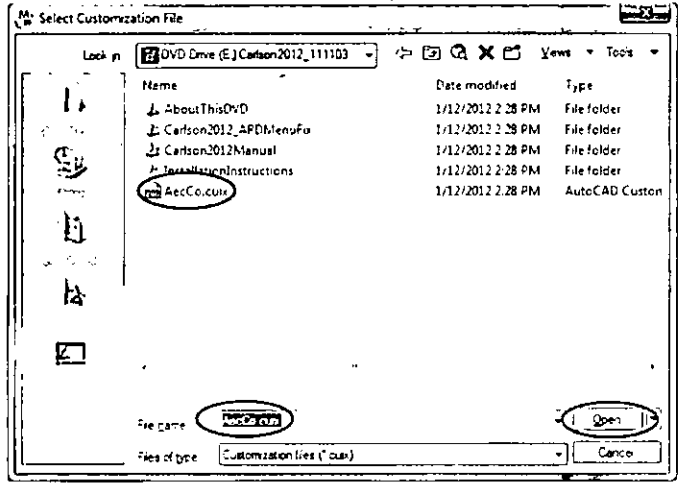

Note that the path to AecCo.cuix is shown. Click Load to complete the menu load.

| [Mi Load/Unioad                                                                          | Customizations                |                | <u>_</u> 3_                           |
|------------------------------------------------------------------------------------------|-------------------------------|----------------|---------------------------------------|
| Loaded Cu:<br>ACADISE<br>ACADISE<br>ACADI2TI<br>ACADBAS<br>CARLSON<br>EXPRESS<br>MAPCLAS | tomization Groups:<br><u></u> | <u>U</u> nload |                                       |
| Ede Name:                                                                                | নয় <<<<                      | Load<br>Bromse | · · · · · · · · · · · · · · · · · · · |
|                                                                                          |                               | Qore           | Help                                  |

\*You may get a message the file is already loaded. If so go ahead and exit out of the load/unload customization screen.

.

...

Note that AUTOCADRASTERDESIGN is now included in the list of Loaded Customization Groups. Click Close to exit the cuiload routine.

| Mi Lo | ad/Unload Customizations                                                                                                 |                | <u>-8-</u> |
|-------|----------------------------------------------------------------------------------------------------|----------------|------------|
| >>>>  | Loaded Customization Groups:<br>ACAD<br>ACAD12TB<br>ACADBASE<br>ACADBASE<br>ACADBASE<br>CARLSON<br>EXPRESS<br>MAPCLASSIC | Livoad         |            |
|       | <u>Fi</u> e Name:<br>E:\AecCo cuix                                                                                       | Load<br>Browse |            |
|       |                                                                                                    | Qose           | Help       |

•

Go to the File menu dropdown and click Exit to close the program (Click No when prompted to save the drawing file).

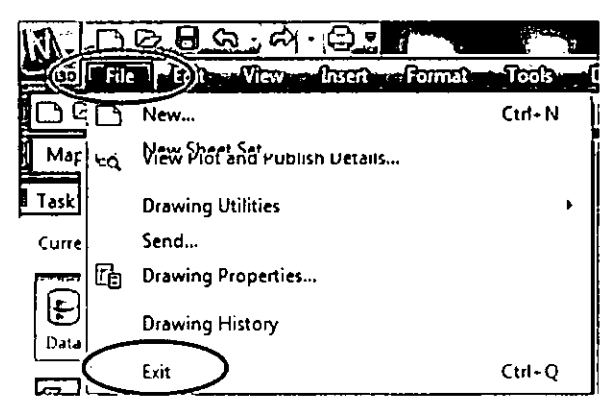

.

.

.

This completes installation and initial setup of Carlson Software 2012.

.

.

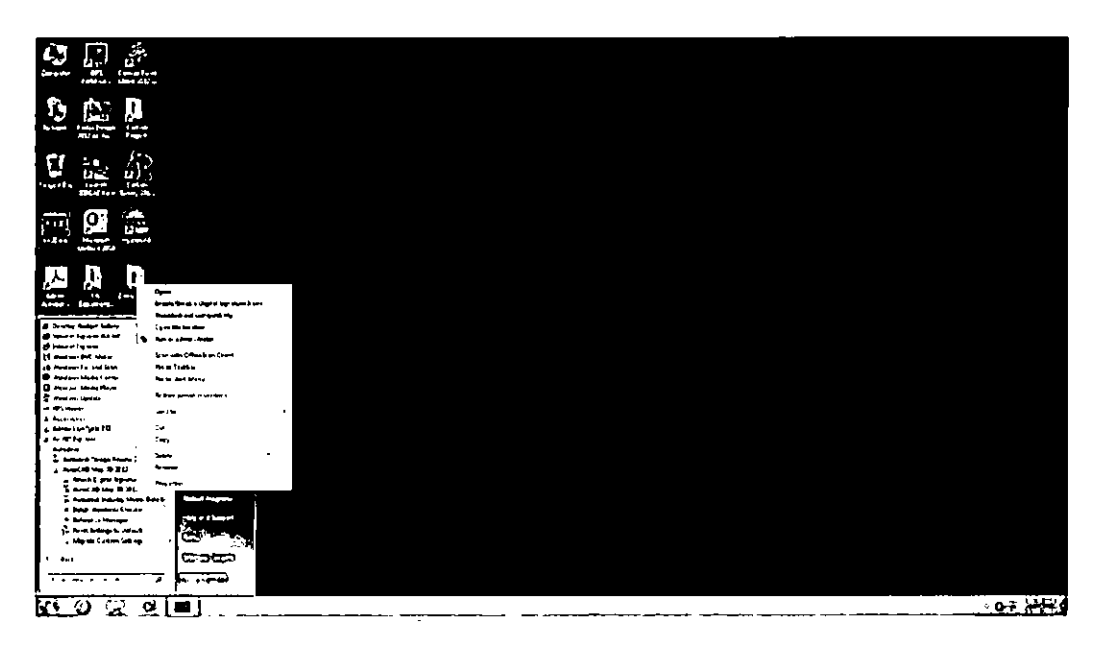

## 4. Install 2012 AutoCAD Raster Design

Use 2012 AutoCAD Raster Design serial number and configure network license as 2012 AutoCAD Map 3D S:\CD\MMD\AutoCAD Raster Design 2012

Click Install on this computer

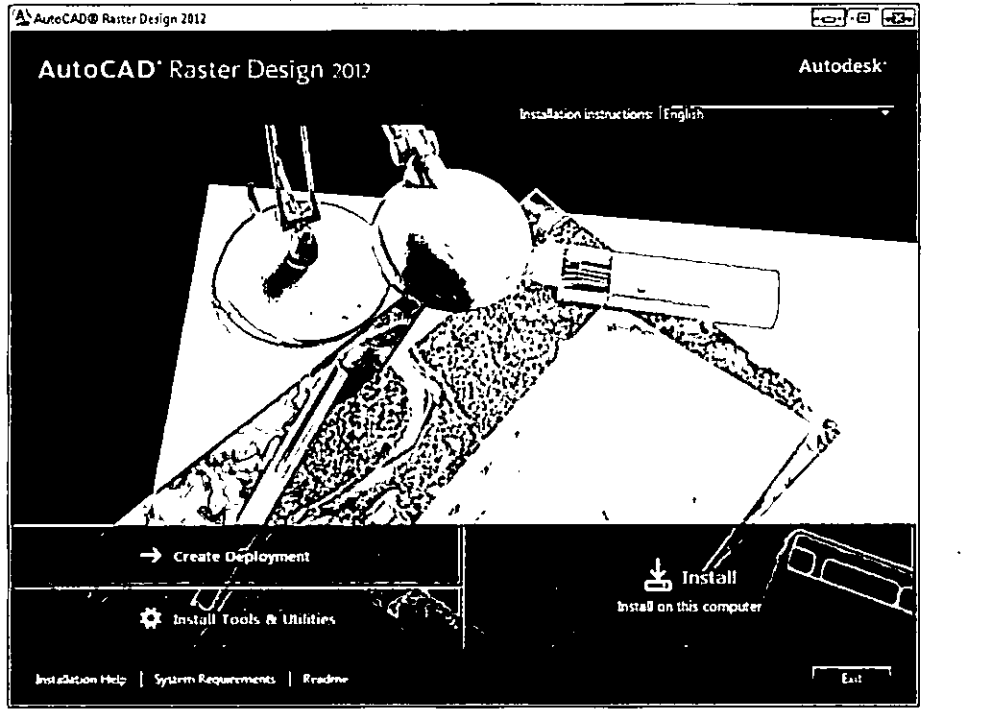

Under License Type, click Network, type in the serial number and product key. The license number is located in the same folder as the install.

Under Network License, click Single License Server from drop down menu

In the field under, "Enter the name of the server that will run the Network License Manager," type in "TIPS." Click Next

| AutoCAD® Raster Design 2012                                                                                                    | r 23 - 1 - 2 - 2 - 2 - 2 - 2 - 2 - 2 - 2 - 2                                                                    |
|----------------------------------------------------------------------------------------------------|----------------------------------------------------------------------------------------------------|
| AutoCAD <sup>®</sup> Raster Design 2012                                                                                                    | Autodesk                                                                                                    |
| Install > Product Information                                                                                                    |                                                                                                    |
| francefire                                                                                                    | Natural Hears                                                                                                   |
| O Stand Along                                                                                                    | Contractorer and the second second second second second second second second second second second second second |
| Usaolicasseentheweekstation<br>O Network<br>Usaolicasseftemaryaetweeh                                                                                                    | Manageruffilige                                                                                                 |
| C based by the sector of the sector of the s | Entertheneneol/theserver(thatwillrumthe/Network/Brenze<br>Manages                                               |
| Ciliavemyproductififormation<br>Sentation<br>Ciliantera Rooductiera                                                                                                    |                                                                                                    |
|                                                                                                    |                                                                                                    |
|                                                                                                    |                                                                                                    |
|                                                                                                    |                                                                                                    |
| ₿<br>₩arran arran arran arran arran arran arran                                                                                                    |                                                                                                    |
|                                                                                                    |                                                                                                    |
|                                                                                                    |                                                                                                    |
| Installation Help System Requirements Readme                                                                                                    | Badtan Name and Control of                                                                                      |

### Ignore server error message and click Yes

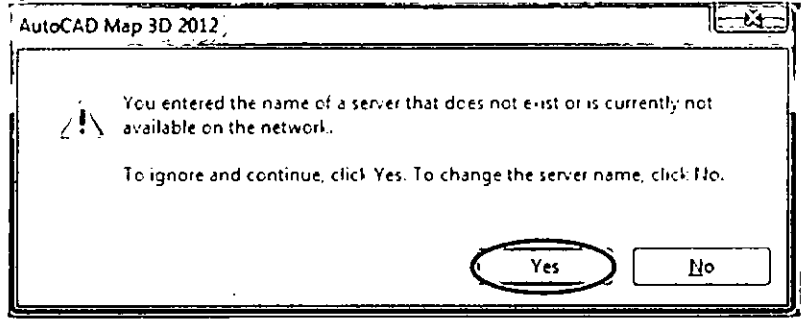

## **Click Install**

**Important:** Launch 2012 AutoCAD Raster Design by right clicking 2012 AutoCAD Raster Design and running as Administrator. Run as Administrator even through you may be logged in as Administrator. Verify there are no licensing errors.

\*This program involves user profile specific features. Please have the user Run as Administrator the first time they launch the application.

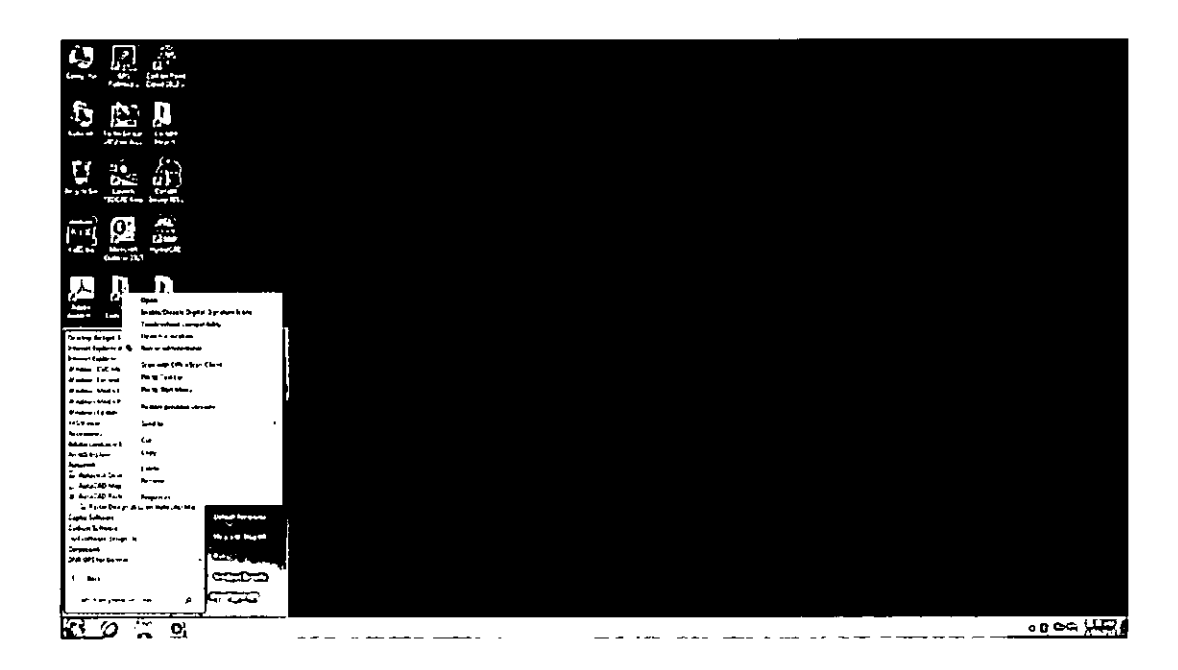

## 5. Setup environmental variables for Carlson 2012

Navigate to Start Menu -> Control Panel -> System to open the System Properties window (In Windows 7, Start Menu -> Control Panel -> System->Advanced System Settings).

On the System Properties window, select the Advanced tab and click Environment Variables. Click New and under Variable Name enter "LSHOST"

Under Variable Value enter in 192.243.168.150

| New System Varia        | ble             |
|-------------------------|-----------------|
| Variable <u>n</u> ame:  | LSHOST          |
| Variable <u>v</u> alue: | 192.243.168.150 |
|                         | OK Cancel       |

| Variable       | Value                                |
|----------------|--------------------------------------|
| ТЕМР           | %USERPROFILE%\AppData\Local\Temp     |
| TMP            | %USERPROFILE%\AppData\Local\Temp     |
|                | Liew Edit Delete                     |
| stem variables | Value                                |
| ComSpec        | C:\Windows\system32\cmd.exe          |
| EMC_AUTOFLAY   | C:\Frogram Files (x86)\Common Files\ |
| FP_NO_HOST_C   | NO                                   |
| ISHOST         | 192.243.169.150                      |
|                | -                                    |

After speaking with Tom Mastaller regarding the Environment Variables, we should only use the West address at this time. Currently, there is an issue with it communicating with both addresses. This will be addressed and communicated in the future.

#### 6. Edit Hosts file for Carlson with Notepad:

C:\Windows\System32\drivers\etc >hosts

Add the following addresses to the bottom of the hosts file:

192.243.168.150westlswestls.osmre.gov192.243.130.130eastlseastls.osmre.gov

| Nots - Notepad                                                                                                    |  |
|----------------------------------------------------------------------------------------------------|--|
| Ele East Format Wew Help                                                                                                    |  |
| ♥ Copyright (c) 1993-2009 Microsoft Corp.                                                                                                    |  |
| This is a sample HOSTS file used by Microsoft TCP/IP for Windows.                                                                                                    |  |
| In This file contains the mappings of IP addresses to host names. Each<br>wentry should be kept on an individual line. The P address should<br>we placed in the first column followed by the corresponding host name.<br>The IP address and the host name should be separated by at least one<br>space. |  |
| Additionally, comments (such as these) may be inserted on individual<br>bines or following the machine name denoted by a '#' symbol.                                                                                                    |  |
| # For example:                                                                                                    |  |
| ■ 102.54.94.9" rhino.acme.com # source server<br>■ 35.25.63.10 x.acme.com # x client host                                                                                                    |  |
| <pre>&gt; focalhost name resolution is handled within DNS itself. &gt; 127.0.0.1 localhost : 11 localhost 192.243.168.150 westls westls.osmre.gov 192.243.130.130 eastls eastls.osmre.gov</pre>                                                                                                    |  |
|                                                                                                    |  |
|                                                                                                    |  |
|                                                                                                    |  |

Save changes and exit.

# 7. Install Carlson 2012 S:\CD\MMD\CarlsonSoftware2012

# \*Accept all defaults

Select the 64-bit version of AutoCAD Map 2012

| Carlson Setup      |                                                                               |   | EB-  |
|--------------------|-------------------------------------------------------------------------------|---|------|
| Sélect CAD version |                                                                               |   |      |
|                    | WithCOperencilboured with Estron 20127                                        |   |      |
|                    | (C)AMACAD/AMACADMASS2012<br>OAMACAD/AMACADMASS2011<br>OAMACAD/AMACADMASS20110 |   |      |
|                    | CAUGEAS/AUGEAD/Mapk(109)                                                      |   |      |
|                    |                                                                               |   |      |
|                    |                                                                               | • |      |
| InstallSted        | <back next=""></back>                                                         | C | ncel |

#### Enter in the serial number:

| Carlson Setup     | n an an an an an an an an an an an an an                                                                                              |        | EX-      |
|-------------------|----------------------------------------------------------------------------------------------------|--------|----------|
| Get Serial Number | Remeate line criti pantea constitute<br>presso de potém with line critic rank<br>plasso cel (Sici) Sici Sice line antiterra<br>Ratifi |        |          |
| InstaliShfeld     | C (Back                                                                                                    | Yead > | Cancel 1 |

.